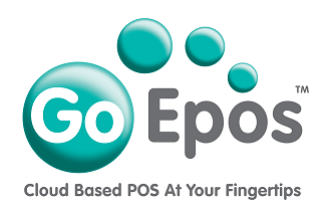

## How To Update The GoEpos Till App

Please follow the steps below to update the GoEpos Till app to the latest version that has been released on the Apple app store.

1. If there is a new version of the GoEpos Till app available to download, on the Clerk Login screen below the white **[Login]** button, it will be flashing the following message:

## NEW GOEPOS TILL APP UPDATE AVAILABLE (CLICK HERE).

(If it just displays the current GoEpos Till version, there is no update available).

- 2. Tap on the above flashing line and tap the green **[Install Update Now Via The App Store]** button and you will be automatically taken to the Apple app store.
- 3. Tap the **[Update]** button next to the GoEpos Till App icon and once it has downloaded, tap the **[Open]** button to launch the new version of The GoEpos Till app.
- 4. Press the green **[Go It]** button to take you to the Clerk Login screen ready for you to use the Till.